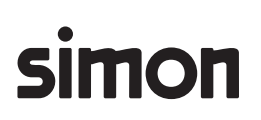

#### Installasjonsanvisning

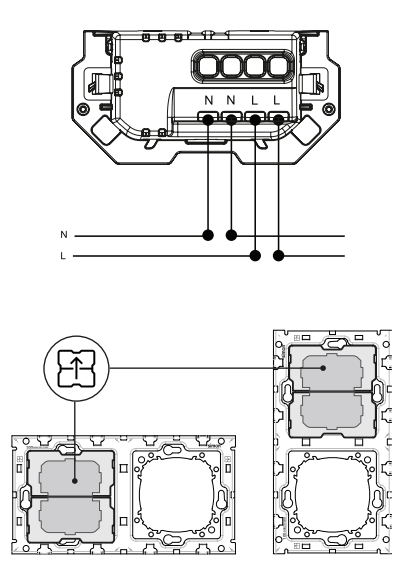

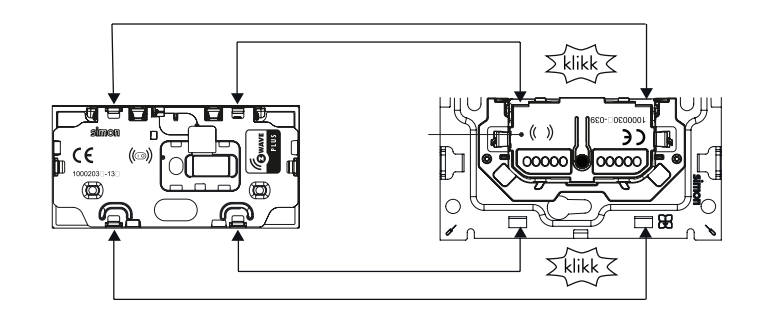

# Koble til Z-Wave HUB / App

Velg 'Legg til ny enhet' i App, hold inne knapp i 3 sek. til LED blinker raskt for å inkludere.

### NB! Husk å oppdatere HUB til nyeste software.

### Endre parameter for å aktivere scene\_ctrl

- Gå til instillinger og enheter, finn aktuell masterbryter
- Trykk 'Z-wave parameter' Parameter 29, lengde 1, verdi 0, trykk SET

# Sett opp en Automasjon

- Gå til instillinger og automasjon, legg til ny automasjon
- Velg 'SCENE' og finn aktuell masterbryter
- Feltet 'scenename' skriv inn 1.0 eller trykk på masterbryteren, trykk 'neste'
- Velg 'Modes', deretter enten ønsket modus eller 'Shortcut' og velg snarvei
- Trykk 'neste' og deretter 'lagre'

# Fabrikkreset

Hold inne knappen i minimum 30sek. til senter lys, lyser i 2,5sek. Alle parameter er nå satt til fabrikkstandard.

| Parameter | Funksjon      | Lengde | Verdi                      |
|-----------|---------------|--------|----------------------------|
| 1         | Ledelys 100%  | 1      | 1 = På / 0 = Av (standard) |
| 12        | Ledelys 20%   | 1      | 1 = På / 0 = Av (standard) |
| 29        | central_scene | 1      | 0 = På / 1 = Av (standard) |

IMPORTØR **KONTAKT-SIMON NORDIC AS** Stabburveien 24 1617 Fredrikstad, Norge TLF +47 90 40 57 58 E-MAIL post@kontaktsimon.no